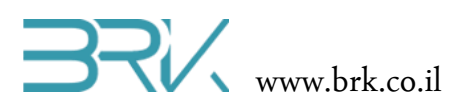

# SD עבודה עם כרטיס זיכרון

## דף משימות

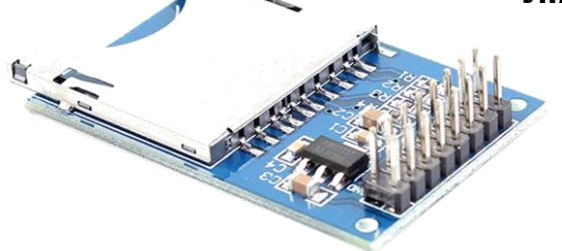

#### ציוד נדרש:

- ערכת פיתוח
- לשם בדיקה ניתן לבחור בין:
- מחשב נייד עם חריץ קורא כרטיסי זיכרון 🜼
  - ס מחשב נייח עם קורא כרטיסים חיצוני о
    - ∪SB-SD מחשב נייח עם מתאם ○
    - טלפון נייד + microSD-SD ס מתאם о

### מהלך הניסוי

- אותו נחבר לבקר דרך מודול SD בניסוי זה נכתוב ונקראה נתונים מכרטיסי זיכרון חיצוני מסוג 5D אותו נחבר לבקר דרך מודול ייעודי חיצוני.
  - וודאו שערכת הפיתוח לא מחוברת למתח: שני חיבורי ה USB שלה מנותקים ולא דולק שום
     לד על הכרטיס.
  - 3. ניתן לחבר את המודול של הכרטיס SD לערכת הפיתוח <mark>רק</mark> באופן המתואר בטבלה הבאה:

| שימוש                 | MOSI             | MISO             | CLK / MSK / SCK  | CS               | שם                |
|-----------------------|------------------|------------------|------------------|------------------|-------------------|
| חיישן תאוצה           | Α7               | A6               | A5               | E1               | SPI1              |
| <mark>SD כרטיס</mark> | <mark>B15</mark> | <mark>B14</mark> | <mark>B13</mark> | <mark>B12</mark> | <mark>SPI2</mark> |
| Ethernet              | C12              | C11              | C10              | A15=CS,          | SP13              |
|                       |                  |                  |                  | D1=INT           |                   |

- 4. לגבי הספקת המתח למודול, ניתן לעשות זאת בשני אופנים:
- a. לספק מתח של 5V שיעבור הורדה וייצוב פנימי בתוך המודול
- b. לספק מתח של 3V שישמש את המודול ישירות ללא צורך בהנחתה.
- .c חשוב: אין לחבר את שני הפינים, אלא לבחור <u>באחת</u> מהאפשרויות בלבד

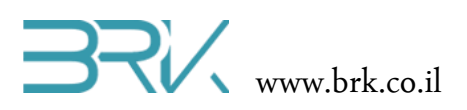

| הערות                            | שם הפין בכרטיס הבקר | שם הפין במודול SD |
|----------------------------------|---------------------|-------------------|
|                                  | GND                 | GND               |
| לבחור חיבור אחד בלבד מבין השניים | 3V                  | 3.3               |
| לבחור חיבור אחד בלבד מבין השניים | 5V                  | 5V                |
|                                  | PB12                | SDCS              |
|                                  | PB15                | MOSI              |
|                                  | PB13                | SCK               |
|                                  | PB14                | MISO              |
| לא מחובר                         | -                   | GND               |

## 5. נסכם את החיבורים הנדרשים בטבלה:

- 6. הכניסו את כרטיס הזיכרון לתוך המודול.
- .7. חברו את הבקר למחשב ע"י שני חיבורי ה USB.
- .8. נפעיל את Visual Studio ונפתח פרויקט חדש לעבודה עם הבקר.
- .9 בכדי שנוכל לתקשר עם המודול של הכרטיס, נוח להשתמש במחלקה בנויה הייעודית לכך. לשם כך, עלינו להכיר מחלקה זאת לסביבת פיתוח ע"י הכללת הקבצים שלה בתוך הפרויקט. ניתן לעשות זאת באופן הבא:
- Solution Explorer א. נלחץ עם המקש הימני של העכבר על References שבחלונית ה שבצדו הימני של חלון ה Visual Studio כמתואר באיור:

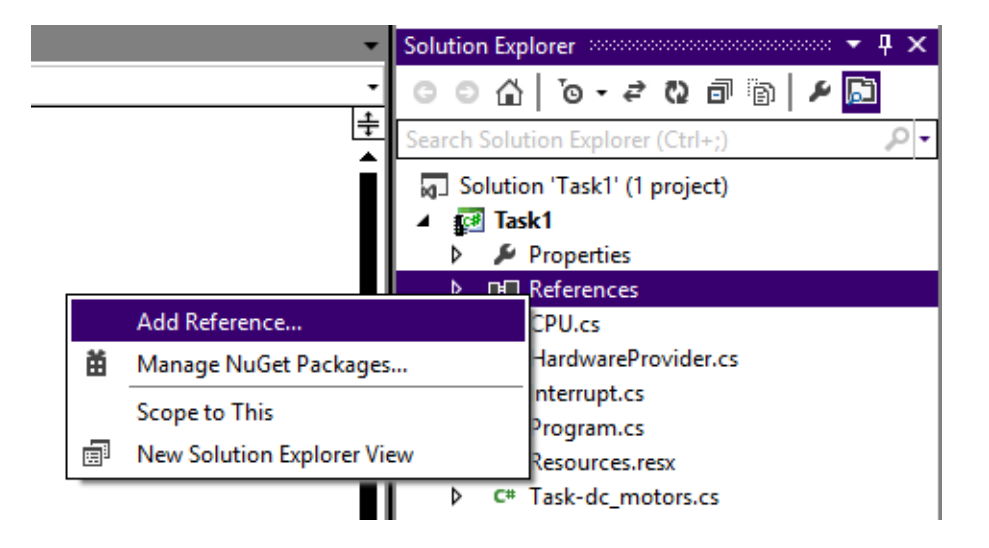

ב. בתפריט שתפתח נבחר את האפשרות העליונה ... Add References

ג. בחלון שיפתח נבחר את בלשונית Browse ובה נגיע לתיקיית הספריות (בדרך כלל זאת תיקיה בשם Libs בתיקיית Visual Studio של Visual Studio). נסמן את הקובץ של כרטיס ה SD ונלחץ על הכפתור OK שבתחתית החלונית.

| Add Reference                                                           |                             |        |        |  |  |  |  |  |  |
|-------------------------------------------------------------------------|-----------------------------|--------|--------|--|--|--|--|--|--|
| .NET Projects Recent Browse                                             |                             |        |        |  |  |  |  |  |  |
| Look in: 🚺 Release                                                      | G                           |        |        |  |  |  |  |  |  |
| Name 🔺                                                                  | ▼ Date modified ▼ Type      |        | – I    |  |  |  |  |  |  |
| 퉬 be                                                                    | 02/09/2014 16:36 File folde | r      | -      |  |  |  |  |  |  |
| 퉬 le                                                                    | 02/09/2014 16:36 File folde | r      |        |  |  |  |  |  |  |
| 퉬 TempPE                                                                | 20/05/2014 23:10 File folde | r      |        |  |  |  |  |  |  |
| SD_Card_Lib.dll                                                         | 21/05/2014 20:48 Applicat   | on ext | ens.   |  |  |  |  |  |  |
| File name: SD_Card_Lib     Files of type: Component Files (*.exe *.dll) |                             |        | •<br>• |  |  |  |  |  |  |
|                                                                         | ОК                          | Cano   | el     |  |  |  |  |  |  |

10. בחלונית Solution Explorer נוכל לראות

שההרחבה התווספה בהצלחה:

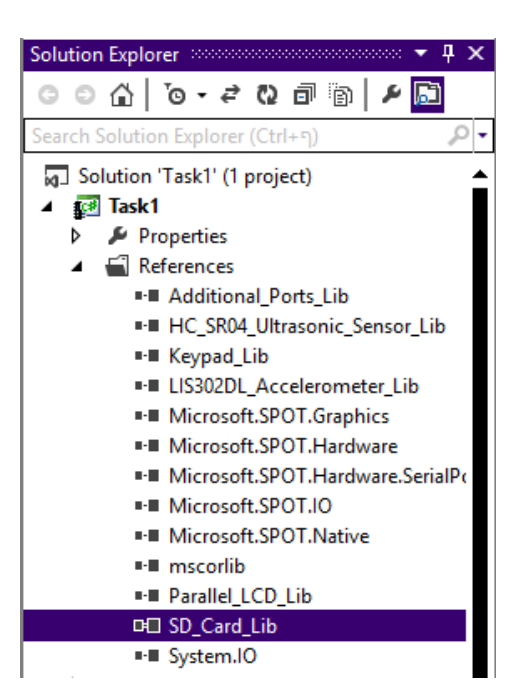

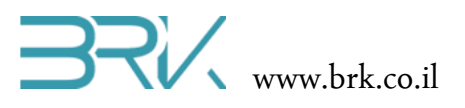

11. נוסיף את ההרחבה גם ל using בתוך הקוד שבקובץ Program.cs של הפרויקט:

using System; using Microsoft.SPOT; using Microsoft.SPOT.Hardware; using STM32; using System.Threading; using System.Text; using SD\_Card\_Lib;

12. בכדי להתחיל לעבוד עם הכרטיס זיכרון כל שנדרש הוא להשתמש בפונקציית הקריאה או הכתיבה אליו. בכדי לכתוב את המילים "It is easy" לקובץ טקסט בשם MyFile.txt נשתמש בפקודה:

```
SD_Card.WriteLine("It is easy", " MyFile.txt");
```

13. באותה הקלות ניתן גם לקרוא את הקובץ ולמשל להציגו בחלונית ה Output של סביבת הפיתוח Visual Studio:

Debug.Print(SD\_Card.ReadToEnd("MyFile.txt"));

14. נסיים את התוכנית בלולאה אינסופית:

Thread.Sleep(-1);

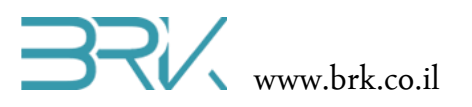

15. בסה"כ קיבלנו את התוכנית הבאה:

בס"ד

```
using System;
using Microsoft.SPOT;
using Microsoft.SPOT.Hardware;
using STM32;
using System.Threading;
using System.Text;
using SD_Card_Lib;
namespace Task1
{
    public class Program
    {
        public static void Main()
        {
            SD_Card.WriteLine("It is easy", " MyFile.txt ");
            Debug.Print(SD_Card.ReadToEnd("MyFile.txt"));
            Thread.Sleep(-1);
        }
    }
}
```

16. נצרוב את התוכנה לבקר ע"י לחיצה עם העכבר על בלחצן Start שבסרגל הפקודות.

יוצג הטקסט שכתבנו אל Visual Studio של Output יוצג הטקסט שכתבנו אל 17. לאחר הצריבה של התוכנית, בחלונית ה כרטיס הזיכרון וקראנו בחזרה.

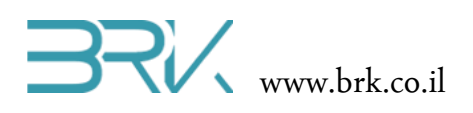

## משימות

משימה 1: "קופסה שחורה" של המטוס

כתבו תוכנית שתפעיל את מערכת התיעוד האוטומטי של המטוס ע"פ המאפיינים הבאים:

- א. המערכת תתעד את התאוצות של המטוס בשלושת הצירים.
- ב. המערכת תתעד את הזוויות בהן נמצא כלי הטייס יחסית לאופק.
- ג. המערכת תרשום את נתוני הטיסה בכרטיס SD כל 2 שניות בדיוק.
- ד. כחיווי על הפעילות התקינה, המערכת תהבהב על לד ירוק כל חצי שניה.
  - ה. במקרה של תעונה (לחיצה על הלחצן הכחול בכרטיס):
  - a. המערכת תפסיק את הרישום של התאוצות והזוויות
    - b. תפסיק את הבהוב הלד הירוק
- . תשדר אחת לדקה את אות האיתור המסומן ע"י הדלקה של לד אדום. למשך שניה.
- לאחר מציאת הקופסה השחורה ע"י צוות החילוץ וחיבורה לציוד משיכת הנתונים (לחיצה נוספת על הלחצן הכחול) היא תעביר את כל המידע שנשמר בתוכה ותדפיס אותו בחלונית ה Output.
- ז. לחיצה שלישית על הלחצן הכחול תסמל את ההתקנה מחדש של הקופסה השחורה
   במטוס אחר ופעולתה תתחיל מחדש.

#### משימה 2: שעון – נגן מוסיקה

במשימה זאת, נכתוב תוכנית שתפעיל את נגן המוסיקה המתלבש כשעון על היד. הדרישות מהמוצר הן:

- א. בהפעלתה, המערכת תקראה את הקובץ song1.txt שהועתק מראש לכרטיס הSD.
- ב. הקובץ מורכב משמות התווים ואורכם במילי שניות. התווים מופרדים בניהם ע"י סימן רווח " ". בין שם התוו לאורכו מופיע סימן "-". לדוגמא:

E5-400 D#6-250 A6-320 ... .i

ג. המערכת תפענח את הרשום בקובץ ותשמיע את התווים לפי הסדר

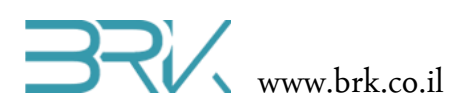

| Note | Hz   | Note | Hz    | Note | Hz    | Note | Hz    | Note | Hz    | Note | Hz     | Note | Hz     |
|------|------|------|-------|------|-------|------|-------|------|-------|------|--------|------|--------|
| C1   | 32.7 | C2   | 65.4  | C3   | 130.8 | C4   | 261.6 | C5   | 523.3 | C6   | 1046.5 | C7   | 2093.0 |
| C#1  | 34.6 | C#2  | 69.3  | C#3  | 138.6 | C#4  | 277.2 | C#5  | 554.4 | C#6  | 1108.7 | C#7  | 2217.5 |
| D1   | 36.7 | D2   | 73.4  | D3   | 146.8 | D4   | 293.7 | D5   | 587.3 | D6   | 1174.7 | D7   | 2349.3 |
| D#1  | 38.9 | D#2  | 77.8  | D#3  | 155.6 | D#4  | 311.1 | D#5  | 622.3 | D#6  | 1244.5 | D#7  | 2489.0 |
| E1   | 41.2 | E2   | 82.4  | E3   | 164.8 | E4   | 329.6 | E5   | 659.3 | EG   | 1318.5 | E7   | 2637.0 |
| F1   | 43.7 | F2   | 87.3  | F3   | 174.6 | F4   | 349.2 | F5   | 698.5 | F6   | 1396.9 | F7   | 2793.8 |
| F#1  | 46.2 | F#2  | 92.5  | F#3  | 185.0 | F#4  | 370.0 | F#5  | 740.0 | F#6  | 1480.0 | F#7  | 2960.0 |
| G1   | 49.0 | G2   | 98.0  | G3   | 196.0 | G4   | 392.0 | G5   | 784.0 | G6   | 1568.0 | G7   | 3136.0 |
| G#1  | 51.9 | G#2  | 103.8 | G#3  | 207.7 | G#4  | 415.3 | G#5  | 830.6 | G#6  | 1661.2 | G#7  | 3322.4 |
| A1   | 55.0 | A2   | 110.0 | A3   | 220.0 | A4   | 440.0 | A5   | 880.0 | A6   | 1760.0 | A7   | 3520.0 |
| A#1  | 58.3 | A#2  | 116.5 | A#3  | 233.1 | A#4  | 466.2 | A#5  | 932.3 | A#6  | 1864.7 | A#7  | 3729.3 |
| B1   | 61.7 | B2   | 123.5 | B3   | 246.9 | В4   | 493.9 | B5   | 987.8 | BG   | 1975.5 | B7   | 3951.1 |

### ד. לנוחיותכם, מצורפת טבלת התדרים של התווים:

- ה. את המנגינה ניתן לשמוע בחיבור רמקול לפין אתו החלטתם לעבוד בכרטיס.
  - ו. עצירת הנגינה מתבצעת ע"י מנוחה מוחלטת של הנגן במשך דקה.
- ז. למתקדמים: ממשו את המעבר לשיר הבא (קובץ song2.txt וכו') ע"י הרמת יד.
  - ח. ניתן להוסיף פונקציות נוספות לפי רעות עינכם.

.string רמז: השתמשו בפונקציית (...) split אותה ניתן להפעיל על משתנה מטיפוס

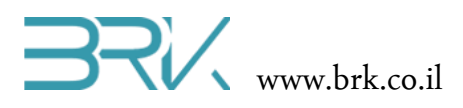

#### **משימה 3**: בקר השקיה

בכדי לאפשר לבקר השקיה לעבוד גם לאחר הפסקת חשמל ולהקל על התכנות שלו, הוחלת לכתוב את תוכנות ההשקיה שלו על כרטיס הSD. כתוב תוכנה שתפעיל את הבקר ע"פ המאפיינים הבאים:

- בו מאוחסנות תוכניות programs.txt עם הפעלתו, הבקר קוראה את הקובץ. ההשקיה.
- b. במידה והקריאה לא הצליחה, הבקר יהבהב לד אדום. אם הקריאה הצליחה, יהבהב. לד ירוק למשך 2 שניות.
  - .c קובץ תוכניות השקיה מורכב באופן הבא:

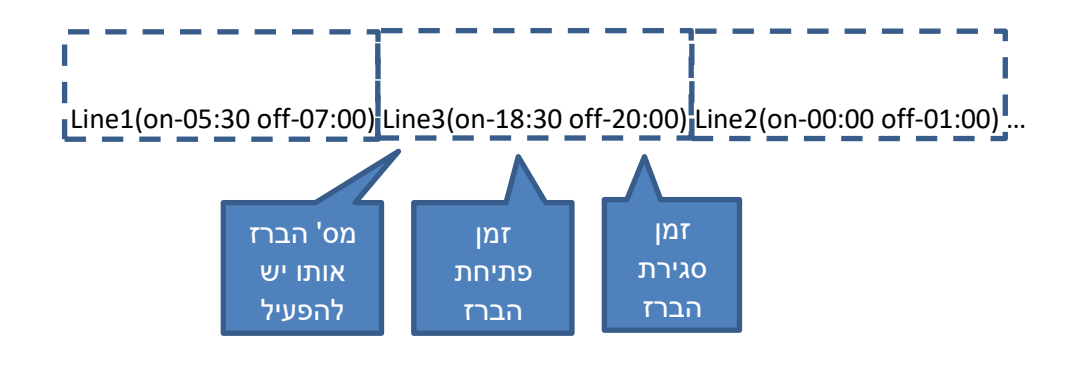

- d. הבקר יתעורר מדי דקה ויבדוק (ע"פ השעה המדויקת) האם הגיע הזמן לפתוח או לסגור את אחד הברזים.
- .e ישנם 4 ברזים אותם הבקר פותח וסוגר. כל ברז מסומל ע"י לד בצבע אחר על כרטיס הפיתוח. ברז סגור = לד כבוי. ברז פתוח = לד דלוק.

רמז: השתמשו בפונקציית (...) split אותה ניתן להפעיל על משתנה מטיפוס string.

בהצלחה!